## 超星考试系统学生操作说明

一、考试前准备

(一)准备两台安装有超星学习通的手机,一部作为考 试设备,另一部作为监控设备。在考试前将学习通更新到最 新版本或者卸载重装,考试期间要确保设备有充足的电量或 稳定的电源。

(二)在手机设置中给学习通摄像头等全部权限(考试 过程中需要抓拍考试答题界面,如果权限不足可能会影响到 正常考试)。

(三)考试期间保证网络良好。

(四)考试开始前,考生务必要关闭手机上所有的无关 程序和软件,并设置为免打扰模式,以免在考试过程中因为 来电,信息弹窗等原因切出考试。

## 二、登录学习通

考试设备打开学习通 APP, 输入账号密码登录进入。手机号注册绑定学校单位和学号, 绑定后可以直接使用手机号登录。

## 三、查找考试

底菜单点击"首页"--"考试",或者"首页"--"应 用广场"--"考试",进入考试列表查看对应考试。

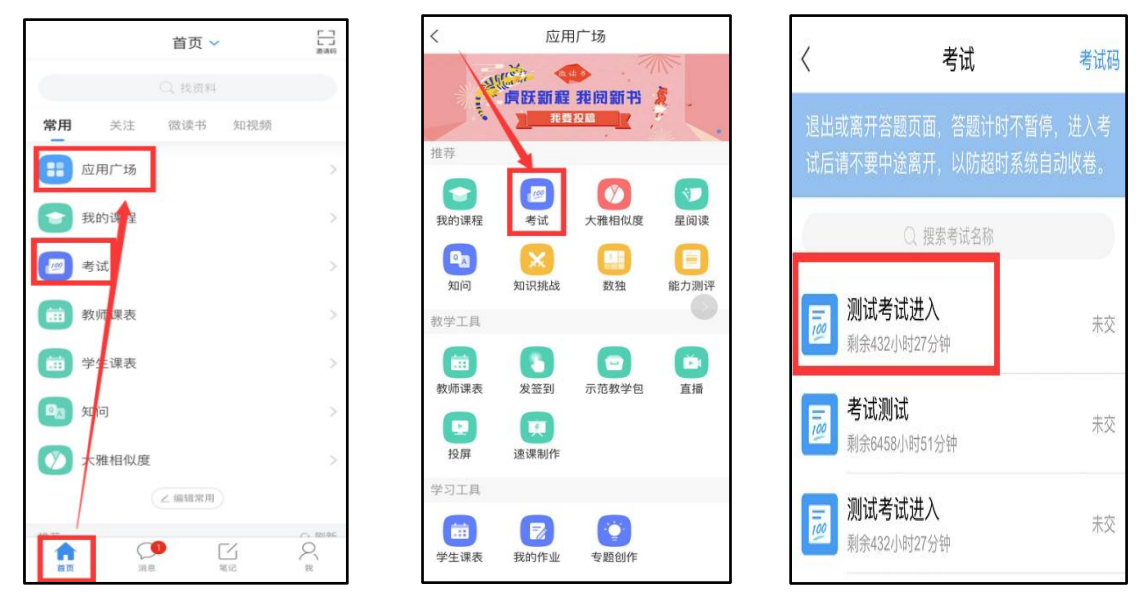

## 四、进入考试

进入考试说明页,提示考试要求第二设备全程直播,页 面将会显示直播二维码以及直播账号密码。

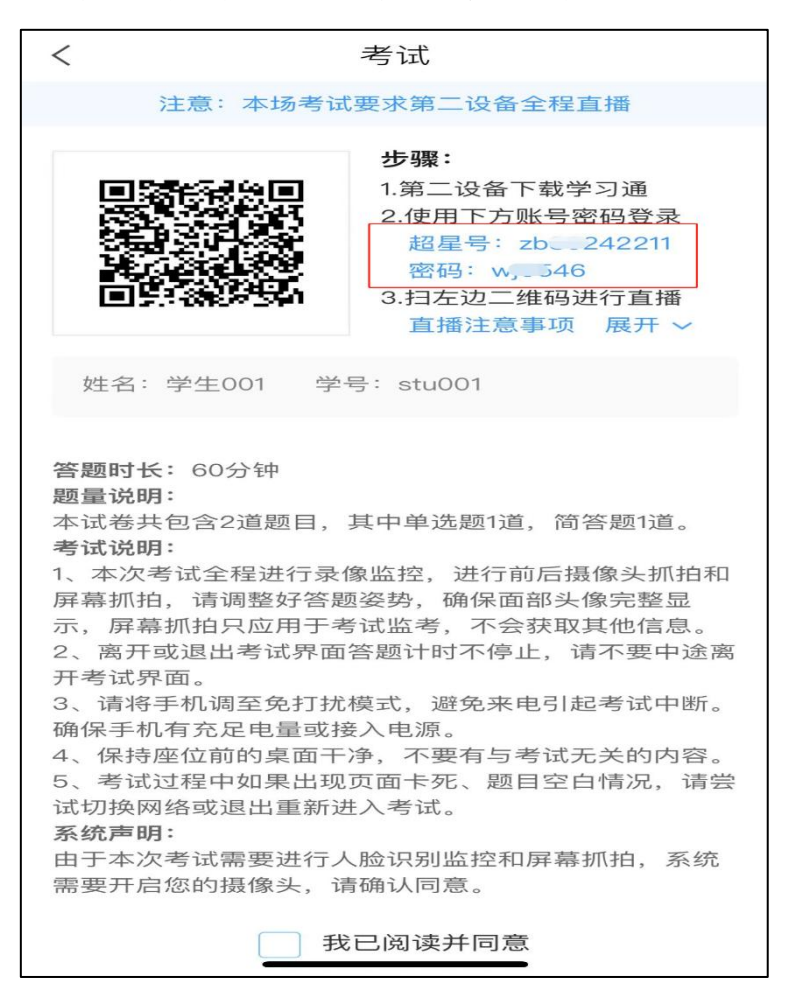

监控设备打开学习通,使用考试设备显示的账号、密码 进行登录。登录成功后账号名称应与自己的姓名一致。

| 安服     子机号/超星号     ・     ・     ・     ・     ・     ・     ・     ・     ・     ・     ・     ・     ・     ・     ・     ・     ・     ・     ・     ・     ・     ・     ・     ・     ・     ・     ・     ・     ・     ・     ・     ・     ・     ・     ・     ・     ・     ・     ・     ・     ・     ・     ・     ・     ・     ・     ・     ・     ・     ・     ・      ・     ・      ・      ・      ・      ・      ・      ・      ・      ・      ・      ・      ・      ・      ・      ・      ・      ・      ・      ・      ・      ・      ・      ・      ・      ・      ・      ・      ・      ・      ・      ・      ・      ・      ・      ・      ・      ・      ・      ・      ・      ・      ・      ・      ・      ・      ・      ・      ・      ・      ・      ・      ・      ・      ・      ・      ・      ・      ・      ・      ・      ・      ・      ・      ・      ・      ・      ・      ・      ・      ・      ・      ・      ・      ・      ・      ・      ・      ・      ・      ・      ・      ・      ・      ・      ・      ・      ・      ・      ・      ・      ・      ・      ・      ・      ・      ・      ・      ・      ・      ・      ・      ・      ・      ・      ・      ・      ・      ・      ・      ・      ・      ・      ・      ・      ・      ・      ・      ・      ・      ・      ・      ・      ・      ・      ・      ・      ・      ・      ・      ・      ・      ・      ・      ・      ・      ・      ・      ・      ・      ・      ・      ・      ・      ・      ・      ・      ・      ・      ・      ・      ・      ・      ・      ・      ・      ・      ・      ・      ・      ・      ・      ・      ・      ・      ・      ・      ・      ・      ・      ・      ・      ・      ・      ・      ・      ・      ・      ・      ・      ・      ・      ・      ・      ・      ・      ・      ・      ・      ・      ・      ・      ・      ・      ・      ・      ・      ・      ・      ・      ・      ・      ・      ・      ・      ・      ・      ・      ・      ・      ・      ・      ・      ・      ・      ・      ・      ・      ・      ・      ・      ・      ・      ・      ・      ・      ・      ・      ・      ・      ・      ・      ・      ・      ・      ・      ・      ・      ・      ・      ・      ・      ・      ・      ・ | 18:01    |                                    | ul 🗢 🕅        |      |
|----------------------------------------------------------------------------------------------------|----------|------------------------------------|---------------|------|
| 登录       ●       ●       ●       ●       ●       ●       ●       ●       ●       ●       ●       ●       ●       ●       ●       ●       ●       ●       ●       ●       ●       ●       ●       ●       ●       ●       ●       ●       ●       ●       ●       ●       ●       ●       ●       ●       ●       ●       ●       ●       ●       ●       ●       ●       ●       ●       ●       ●       ●       ●       ●       ●       ●       ●       ●       ●       ●       ●       ●       ●       ●       ●       ●       ●       ●       ●       ●       ●       ●       ●       ●       ●       ●       ●       ●       ●       ●       ●       ●       ●       ●       ●       ●       ●       ●       ●       ●       ●       ●       ●       ●       ●       ●       ●       ●       ●       ●       ●       ●       ●       ●       ●       ●       ●       ●       ●       ●       ●       ●       ●       ●       ●       ●       ●       ●       ●       ●       ●                                                                                                    |          |                                    | 客服            |      |
| 手机号/超星号                                                                                                    | 登录       |                                    |               |      |
| 密码 ★ 忘记器時? ⑦日 ⑦日 ⑧日 ⑧日 ⑧日 ⑧日 ⑧日 ⑧日 ⑧日 ⑧日 ⑧日 ⑧日 ⑧日 ⑧日 ⑧日 ⑧日 ⑧日 ⑧日 ⑧日 ⑧日 ⑧日 ⑧日 ⑧日 ⑧日 ⑧日 ⑧日 ⑧日 ⑧日 ⑧日 ⑧日 ⑧日 ⑧日 ⑧日 ⑧日 ⑧日 ⑧日 ⑧日 ⑧日 ⑧日 ⑧日 ⑧日 ⑧日 ⑧日 ⑧日 ⑧日 ⑧日 ⑧日 ⑧日 ⑧日 ⑧日 ⑧日 ⑧日 ◎日 ◎日 ◎日 ◎日 ◎日 ◎日                                                                                                    | 手机号/超星号  |                                    |               | 账号   |
| 我已頃读井同意学习通 (操私政策)和(用户协议)                  登录                  新用户注册                                                                                                    |          | 3. A                               | 忘记密码?         | ★ 家和 |
| 登录<br>新用户注册 手机号快速整束                                                                                                    | 我已阅读并同意学 | <sup>4</sup> 习通 <b>《隐私政策》和《用</b> / | □协议》          | шH   |
| 新用户注册 手机号快速整象                                                                                                    |          | 登录                                 |               |      |
|                                                                                                    |          |                                    |               |      |
|                                                                                                    | 新用户注册    | 手机制                                | 快捷登录          |      |
|                                                                                                    | 新用户注册    | 手机。                                | <b>号快捷登</b> 录 |      |
|                                                                                                    | 新用户注册    | 手机。                                | 计快捷登录         |      |

监控设备登录后,进入首页后点击右上方扫一扫,扫描 考试设备上显示的二维码,进入直播中间页,点击确认进入 直播页面。

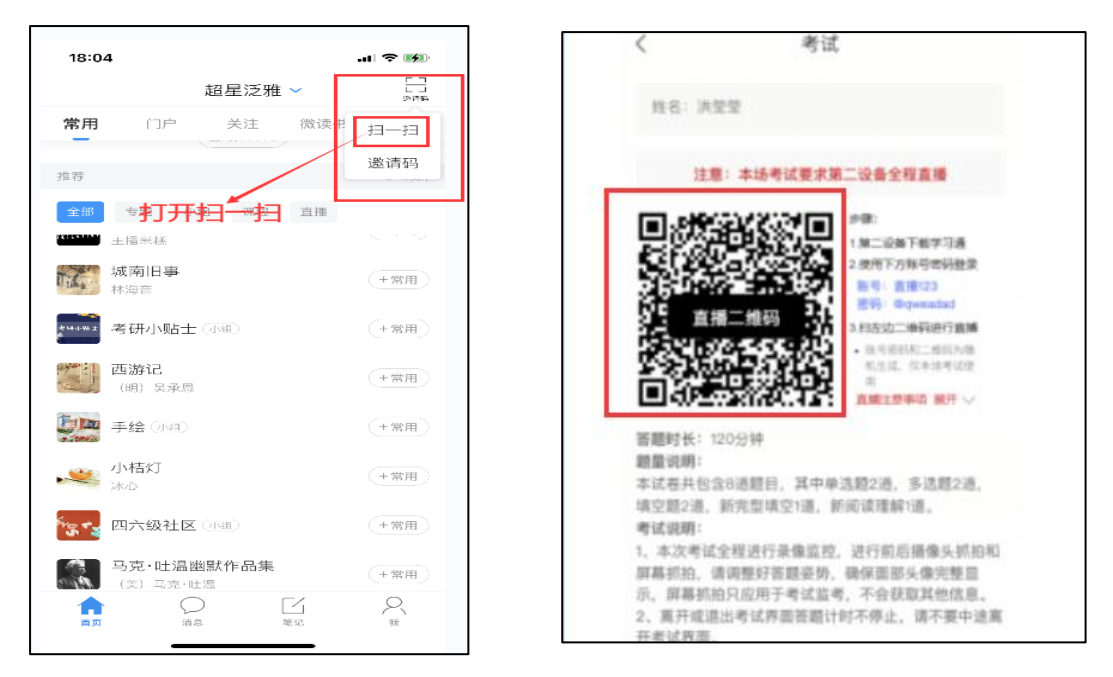

直播中间页显示直播相关事项,点击确认进入直播页面, 然后点击开始直播进行<u>监控设备</u>直播。

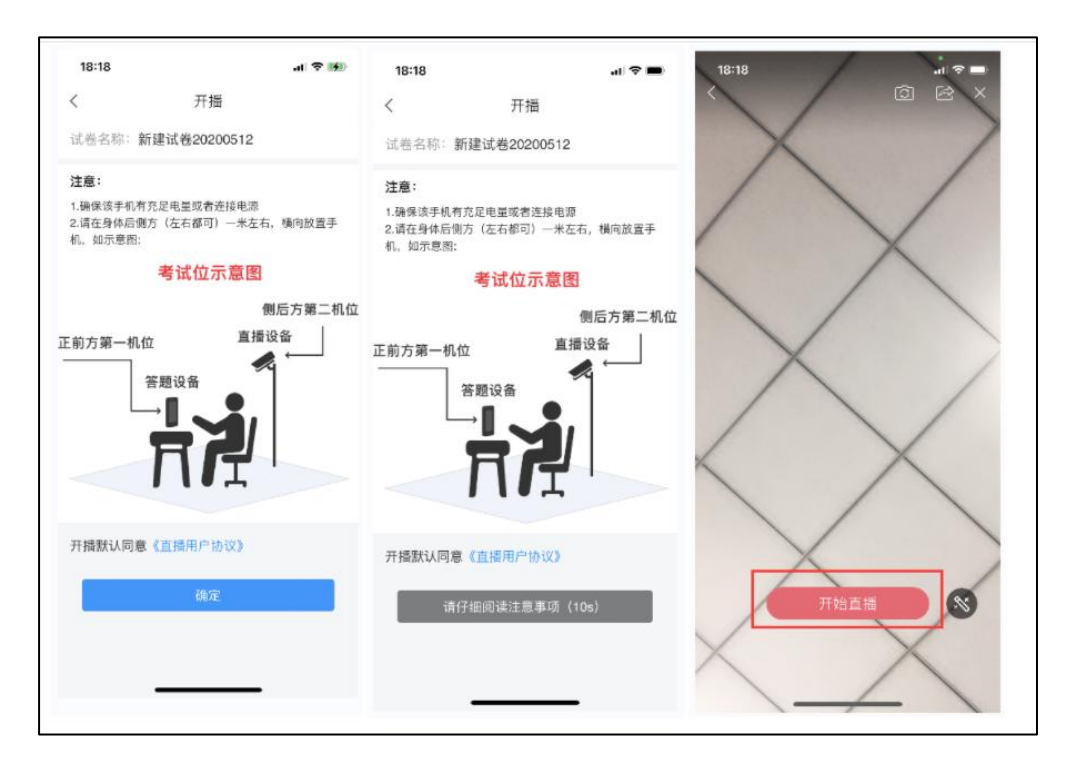

调整监控设备摄像头位置,要求摄像头对准考生上半身 和桌面答题区域,保证监考老师能监测到答题全过程(效果 如下图所示)。一旦位置调整好后,全程不允许移动监控设 备,监控设备不得屏保、黑屏,考生也不允许离开座位,直 到考生交卷或监考老师宣布线上考试结束为止。

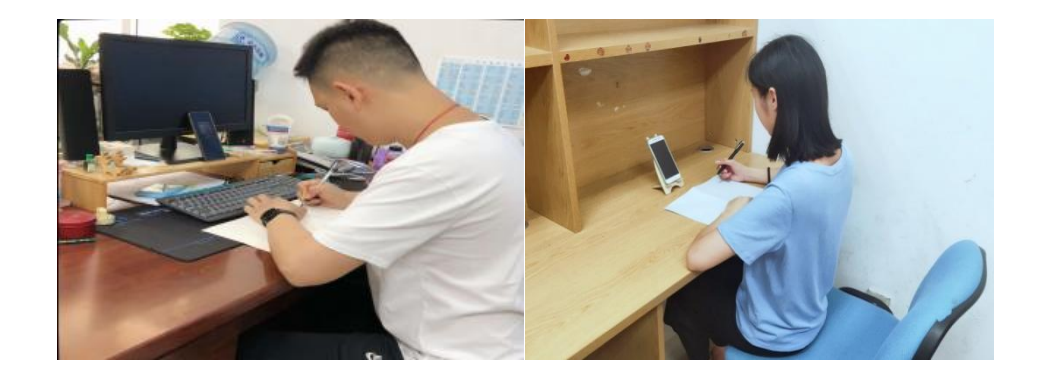

如果因为意外直播中断了,想要重新登录扫码,可以点击考试设备答题页的右上角菜单。

| く     手机陽考试     く     手机陽考试     (     手机陽考试       () 223313.34     1.6<br>(10.09)     () 223313.34     1.6<br>(10.09)     () 223313.34     1.6<br>(10.09)       1.*中国梦*的伟大构想是由哪一位物     # 28 - 48 - 68     # 28 - 48 - 68     # 28 - 48 - 68       2.80700     A     2.88 - 78     1.6<br>(10.09)     # 28 - 48 - 68       A     2.88 - 70     A     2.88 - 78     A       B     3元年     B     3元年     A       D     30.4*     D     30.4*     B       D     30.4*     D     30.4*     B       D     30.4*     D     30.4*     B       D     30.4*     D     30.4*     D |
|----------------------------------------------------------------------------------------------------|
| ③ 223313.34       1.6       反放       ① 223313.34       1.6       反放         单基醛 (10.09)       **中国等*的伟大构想是由哪一位浓       重用行       第二相行       第三相行       第三相行         **中国等*的伟大构想是由哪一位浓       ***中国等*的伟大构想是由哪一位浓       ************************************                                                                                                    |
| B 3五年     B 3五年     B 3五年     B 1000-100000000000000000000000000000000                                                                                                    |
| D 邓小平 D 邓小平 D                                                                                                    |
|                                                                                                    |
|                                                                                                    |

调试完成后,考生勾选考试设备考试说明阅读协议,点 击进入考试。进入后需要进行人脸识别,按照要求进行识别, 识别后正常进入考试。

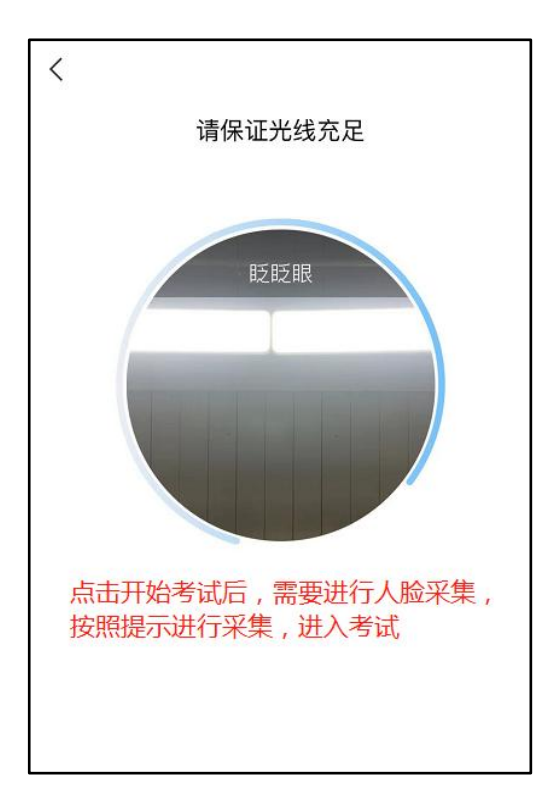

进入考试后按要求答题,注意左上角倒计时,点击交卷后,提示交卷成功,即为交卷完成。

| <                             |                                  | 手机端考                | 试 反馈              |  |  |  |
|-------------------------------|----------------------------------|---------------------|-------------------|--|--|--|
| © 89                          | 9:45                             | <b>2</b> /11<br>答题卡 |                   |  |  |  |
| <b>单选</b><br>2.对 <sup>-</sup> | 单选题(10.0分)<br>2.对于多个的差分析的齐性检验,若p |                     |                   |  |  |  |
| 29.                           | 倒计时题                             | <b>显示</b> 刘章        | -057 <sup>4</sup> |  |  |  |
| A                             | 多个总体方差                           | 不全相等                | 本次考试全             |  |  |  |
| в                             | 多个样本方差                           | 不全相等                | 程开启抓<br>拍,请同学     |  |  |  |
| С                             | 多个样本方差                           | 全不相等                | 们保证人脸<br>正常出镜     |  |  |  |
| D                             | 多个总体方差                           | 全不相等                |                   |  |  |  |
|                               |                                  |                     |                   |  |  |  |
| E                             | 多个总体方差                           | 皆相等                 |                   |  |  |  |
| CXNN                          |                                  |                     |                   |  |  |  |
| Ŧ                             | 题                                |                     | 下一题               |  |  |  |

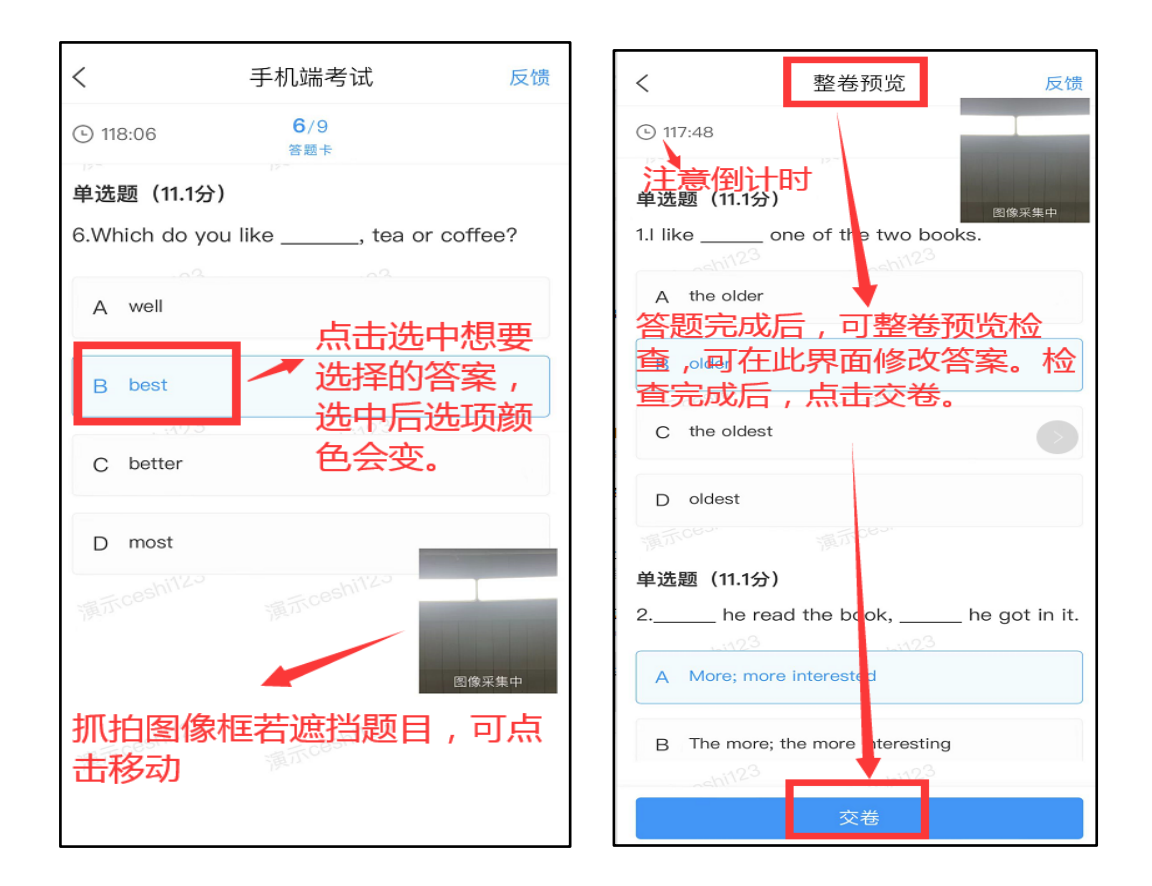